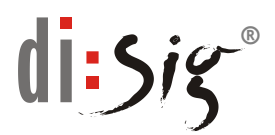

## Návod na inštaláciu aplikačného rozhrania CardOS API V5.3 pre čipovú kartu Atos

Pre prácu s čipovou kartou Atos (Siemens) CardOS Smartcard je potrebné nainštalovať príslušné aplikačné rozhranie, ktoré umožňuje prácu s kartou.

## Inštalácia CardOS API V5.3 pre OS Windows

- 1. Otvorte si vo vašom internetovom prehliadači stránku <u>https://eidas.disig.sk/sk/kvalifikovane-certifikaty/podpora/qscd-</u> zariadenia/cardos/
- 2. Po kliknutí na odkaz "Siemens CardOS API" sa Vám na obrazovke zobrazí okno "Sťahovania Súborov/File Download". V okne kliknite na "Uložiť/Save" a následne prosím vyberte cieľový adresár, kam sa má daný súbor uložiť.
- Po ukončení sťahovania sa presuňte do adresára, kde ste si uložili sťahovaný súbor "SiemensAPI.zip". Kliknite na súbor pravým tlačidlom myši a zvoľte "Rozbaliť/Extract All". V závislosti od použitého komprimačného softvéru sa môžu názvy položiek meniť.
- 4. Na rozbalenie ZIP súboru bude potrebné zadanie hesla, ktoré ste dostali spolu so zakúpenou čipovou kartou. V prípade, že ste heslo nedostali, kontaktujte prosím <u>radisig@disig.sk</u>. Po zadaní správneho hesla a dokončení procesu rozbaľovania vznikne vo Vašom PC nový adresár s názvom "SiemensAPI".
- 5. Prejdite do tohto novo vytvoreného adresára a v ňom otvorte adresár "Setup"

| Name            | Date modified   | Туре              | Size |
|-----------------|-----------------|-------------------|------|
| 🐌 Binaries      | 24.5.2017 19:00 | File folder       |      |
| 🐌 Certificates  | 24.5.2017 19:00 | File folder       |      |
| 🐌 Documentation | 24.5.2017 19:00 | File folder       |      |
| 👢 Extra         | 24.5.2017 19:00 | File folder       |      |
| 👢 oss           | 24.5.2017 19:00 | File folder       |      |
| 👢 Setup         | 24.5.2017 19:00 | File folder       |      |
| 👢 Site          | 24.5.2017 19:00 | File folder       |      |
| 👢 Support       | 24.5.2017 19:00 | File folder       |      |
| autorun.inf     | 22.10.2012 9:20 | Setup Information | 1 KB |
| Start.html      | 2.1.2012 9:53   | Maxthon Document  | 2 KB |

6. Pre inštaláciu aplikácie pre Váš operačný systém Windows vyberte jeden zo súborov v tomto adresári v závislosti na architektúre OS, ktorý používate "CardOS\_API\_setup.exe" pre 32 bit OS resp. "CardOS\_API\_Setup\_x64.exe" pre 64 bit OS.

| Name                       | Date modified   | Туре        | Size      |
|----------------------------|-----------------|-------------|-----------|
| 😋 CardOS_API_Setup.exe     | 25.4.2014 10:02 | Application | 17 696 KB |
| 🔄 CardOS_API_Setup_x64.exe | 30.1.2017 15:52 | Application | 22 975 KB |

7. Predchádzajúcou akciou vyvoláte spustenie procesu inštalácie klientskej aplikácie. Pre pokračovanie kliknite v úvodnom okne na "Ďalej/Next".

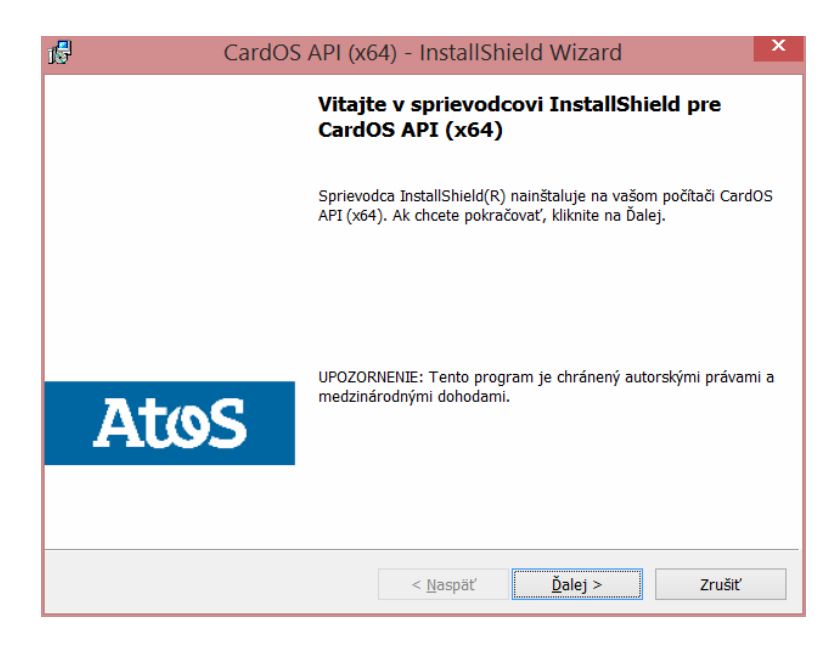

8. V druhom kroku je potrebné vyjadriť súhlas s licenčnými podmienkami na použitie inštalovaného softvéru. Súhlas s podmienkami potvrďte označením zaškrtávacieho políčka "Súhlasím s podmienkami licenčnej zmluvy/I accept the terms of the license agreement" v spodnej časti tabuľky. Pokračujte voľbou "Ďalej/Next".

| CardOS API (x6                                                                          | 64) - InstallShie | eld Wizard      | ×            |
|-----------------------------------------------------------------------------------------|-------------------|-----------------|--------------|
| Licenčné podmienky<br>Pozorne si prečítajte nasledovné licenčné                         | podmienky.        | Card            | IOS©API      |
| Atos IT Solutions and Se                                                                | ervices Gmb       | H               | ^            |
| Die deutsche Version finden Sie weiter unten<br>(Please scroll down for German version) |                   |                 |              |
| Concural Conditions for                                                                 | Gmant saud T      |                 |              |
| Translation of the original German text                                                 |                   |                 |              |
| Súhlasím s podmienkami licenčnej zmluvyt Ilač                                           |                   |                 | <u>T</u> lač |
| Súhlasím s po <u>d</u> mienkami licenčnej zmluvythe license agreement                   |                   |                 |              |
|                                                                                         | < <u>N</u> aspäť  | <u>Ď</u> alej > | Zrušiť       |

9. V nasledujúcom kroku ponechajte prednastavenú voľbu "Úplná/Complete" a pokračujte kliknutím na tlačidlo "Ďalej/Next".

| 15                                                                                                    | CardOS API (x64) - InstallShield Wizard |                    |                       | ×       |
|----------------------------------------------------------------------------------------------------|-----------------------------------------|--------------------|-----------------------|---------|
| <b>Typ nastavovan</b><br>Vyberte si typ n                                                                                                    | <b>ia</b><br>astavovanie, ktorý vám na  | jviac vyhovuje.    | Carc                  | IOS©API |
| Vyberte si typ nastavovania.                                                                                                    |                                         |                    |                       |         |
| • Ukončiť                                                                                                    | Budú nainštalované všetl<br>priestoru.) | xy komponenty. (Vy | žaduje najviac diskov | vého    |
| Volįteľná       Vyberte, ktoré komponenty programu chcete nainštalovať a zadajte miesto ich inštalácie. Odporúča sa pre pokročilých užívateľov. |                                         |                    |                       |         |
| InstallShield                                                                                                    |                                         |                    |                       |         |
|                                                                                                    |                                         | < <u>N</u> aspäť   | <u>Ď</u> alej >       | Zrušiť  |

10. V okne "Vyberte cieľové umiestnenie/Choose Destination Location" ponechajte pôvodný cieľový adresár a pokračujte voľbou "Ďalej/Next".

| 15                                        | CardOS API (x6                                                                            | 64) - InstallShi                | eld Wizard                  | ×              |
|-------------------------------------------|-------------------------------------------------------------------------------------------|---------------------------------|-----------------------------|----------------|
| <b>Cieľový a</b><br>Kliknite r<br>Zmeniť, | <b>dresár</b><br>1a Ďalej, aby ste vykonali inštalác<br>ak chcete inštalovať do iného adr | iu do tohto adresára<br>resára. | Caro<br>a alebo kliknite na | IOS©API        |
|                                           | Inštalovať CardOS API (x64) do<br>C:\Program Files\                                       | D:                              |                             | <u>Z</u> meniť |
| InstallShield -                           |                                                                                           | < <u>N</u> aspäť                | <u>Ď</u> alej >             | Zrušiť         |

11. V nasledujúcom okne pokračujte voľbou "Inštalovať/Install" a počkajte, kým proces inštalácie prebehne do konca.

| 15   | CardOS API (x64) - InstallShield V                                                                                                    | Vizard ×                      |
|------|----------------------------------------------------------------------------------------------------|-------------------------------|
| P    | P <b>ripravený na inštaláciu programu</b><br>Sprievodca je pripravený zahájiť inštaláciu.                                                        | CardOSSAPI                    |
|      | Kliknutím na Inštalovať zahájite inštaláciu.<br>Ak si chcete pozrieť alebo zmeniť nastavenia inštalácie, kliknite na<br>ste ukončili sprievodcu. | Späť. Kliknite na Zrušiť, aby |
| Inst | allShield                                                                                                    | štalovať Zrušiť               |

12. Proces inštalácie ukončíte kliknutím na tlačidlo "Ukončiť/Finish".

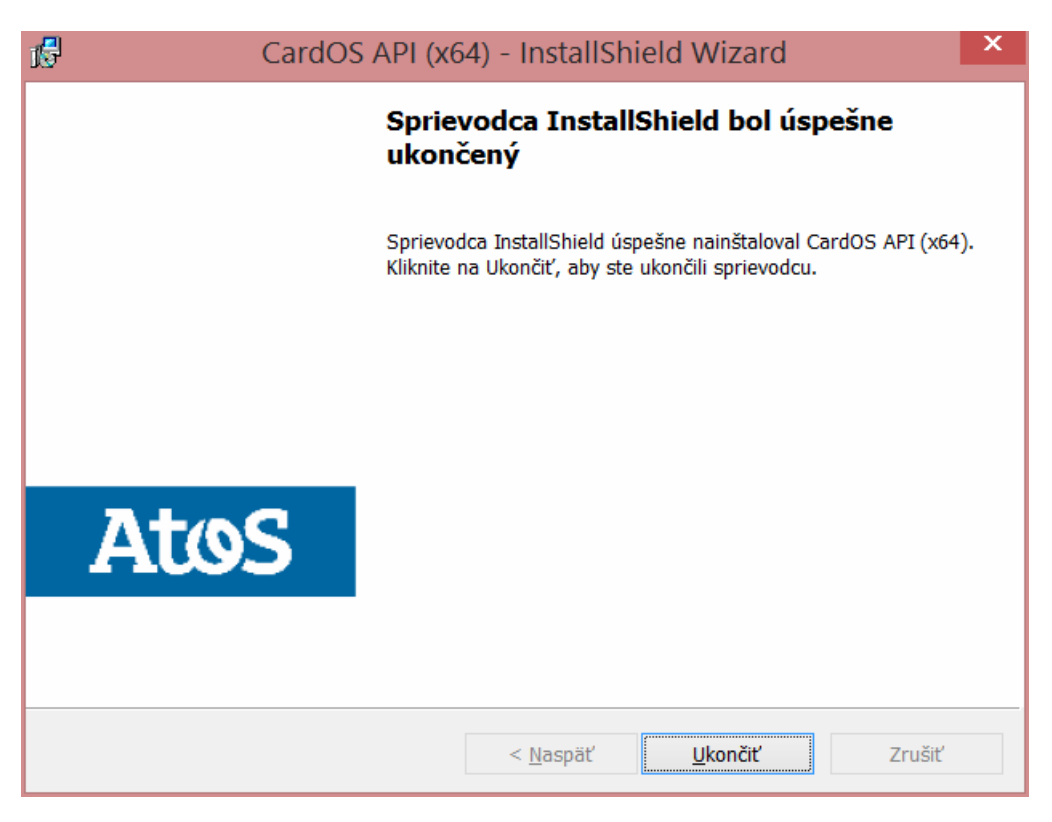

13. Aby sa prejavili konfiguračné zmeny CardOS API vyberte, či chcete reštartovať PC hneď alebo neskôr.

| 1 <b>6</b> 7 | CardOS API (x64) Inform                                                                                                    | iácie Inštalátora                                                           |
|--------------|----------------------------------------------------------------------------------------------------|-----------------------------------------------------------------------------|
| j            | Vykonané konfiguračné zmeny<br>prejavia až po reštarte vášho s<br>chcete vykonať reštart hneď al<br>počítač reštartovať neskôr. | CardOS API (x64) sa<br>ystému. Kliknite na Áno, ak<br>ebo na Nie, ak chcete |
|              | Áno                                                                                                    | Nie                                                                         |

- 14. Proces inštalácie CardOS API V5.3 je týmto úspešne ukončený.
- 15. Aplikáciu je možné priamo spustiť cez ponuku Windows **Štart (Start)** v ľavom dolnom rohu a písaním "view..." a kliknutím na zobrazenú voľbu **"Viewer"**.

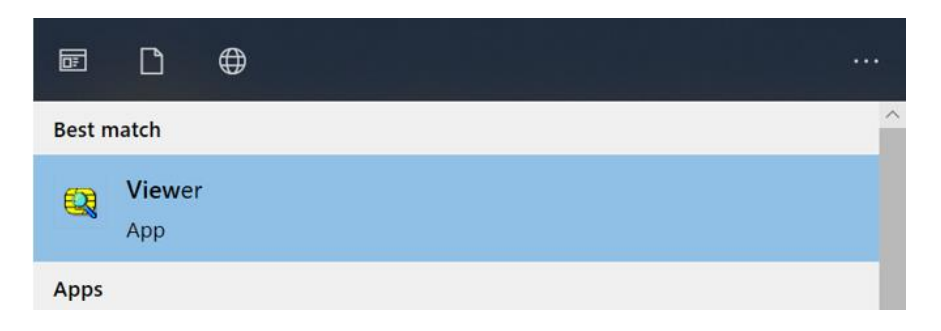